# **Logging Into Your GET Account**

Download the App by scanning the QR code or visit the website: <u>https://get.cbord.com/nvcc/full/login.php</u> \*\*Chrome Web Browser Works Best\*\*

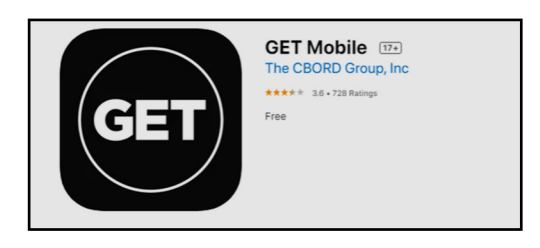

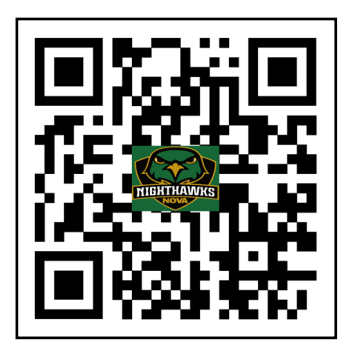

## Logging In Through The Mobile App

Step 1: Select the Option to Search All Institutions

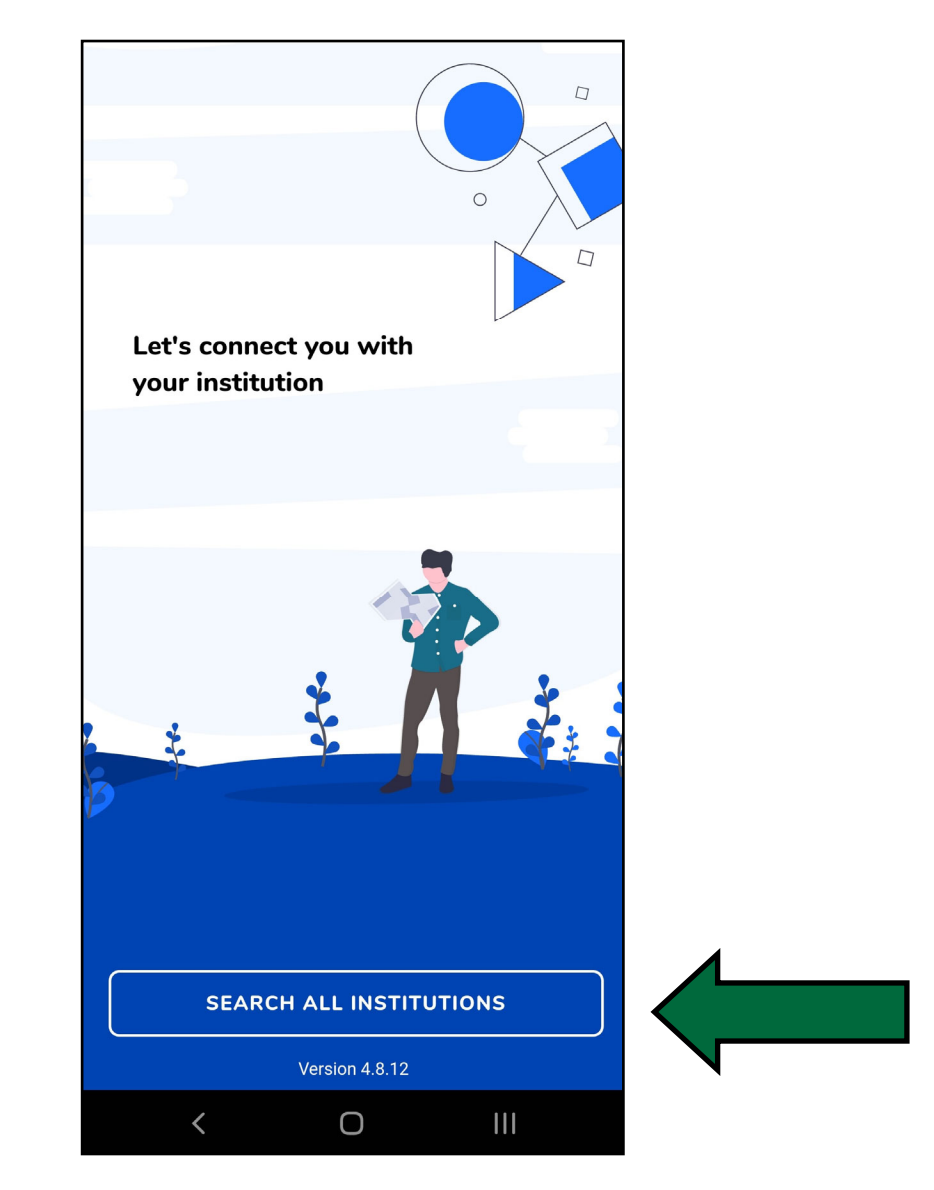

## **Step 2:** Search for "Northern Virginia Community College" and select it

| < Back     | Select Institution            |    |
|------------|-------------------------------|----|
| Q North    | ern Virginia Community Collec | ge |
| Northern V | irginia Community College     |    |
|            |                               |    |
|            |                               |    |
|            |                               |    |
|            |                               |    |
|            |                               |    |
|            |                               |    |
|            |                               |    |
|            |                               |    |
|            |                               |    |
|            |                               |    |
|            |                               |    |
|            |                               |    |
|            |                               |    |
|            |                               |    |
|            |                               |    |
|            |                               |    |

**Step 3:** Login using your myNOVA information. The first page will request your myNOVA username

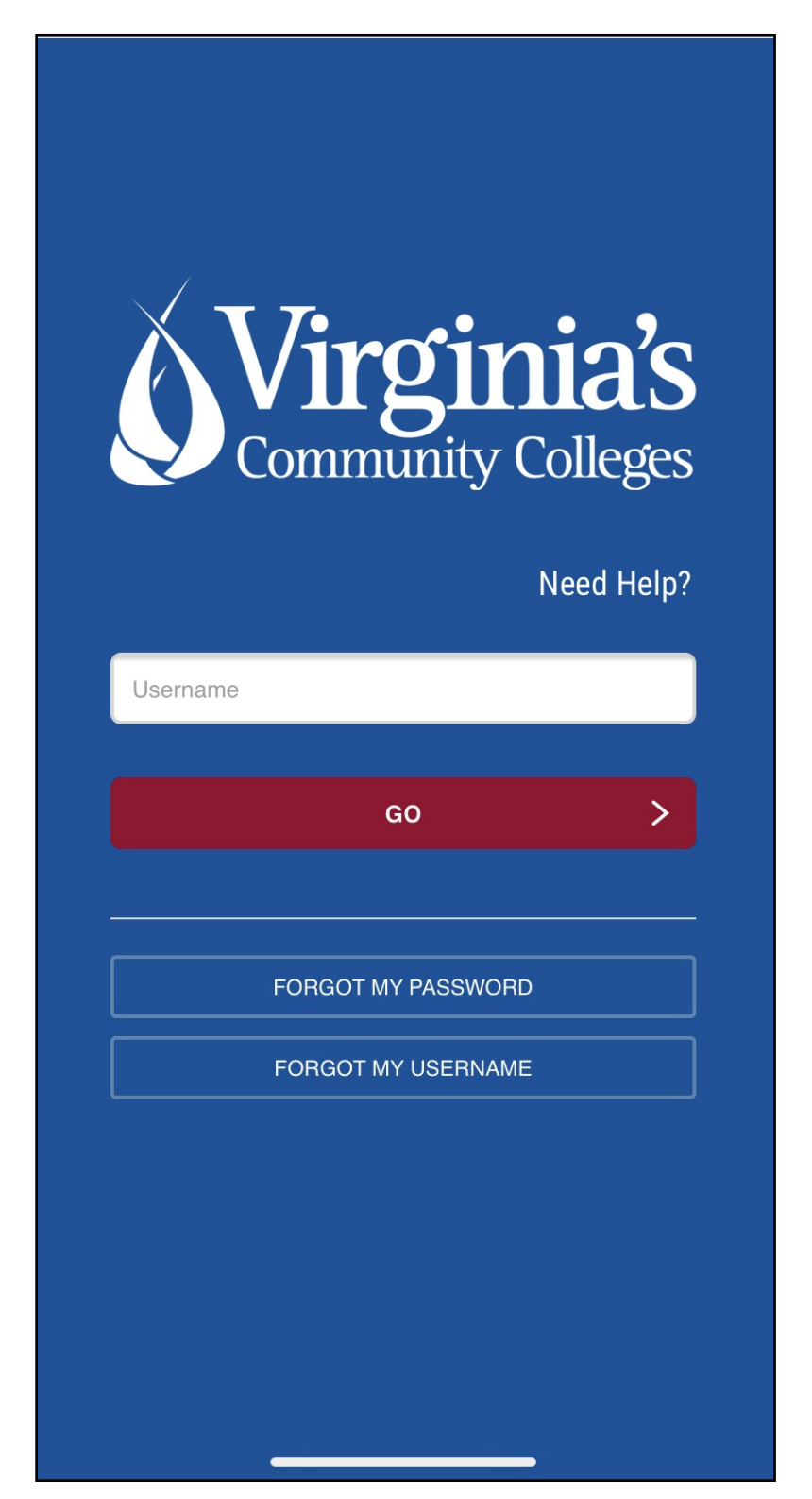

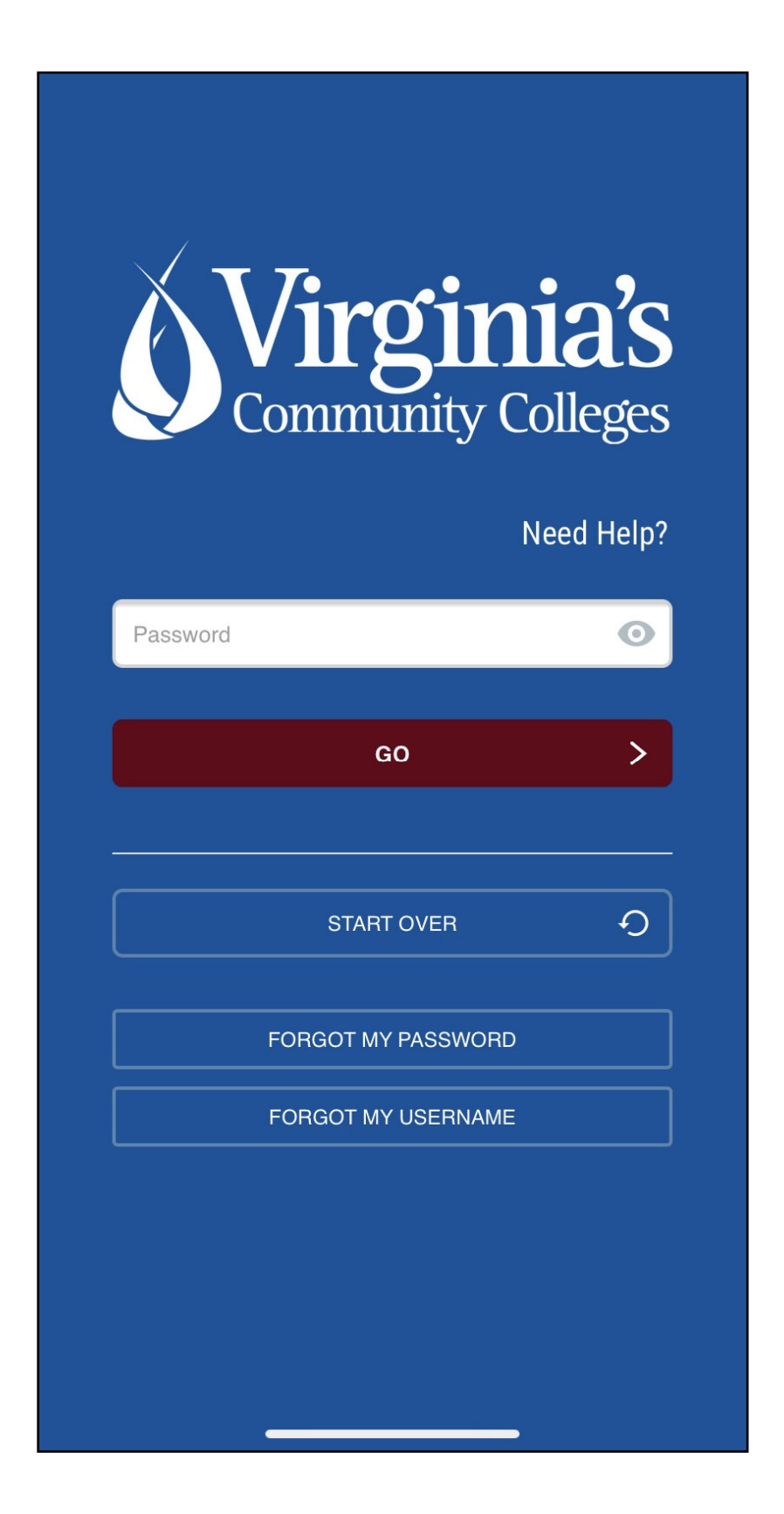

**Step 5:** You will be asked to verify using Multi-Factor Authentication. For questions about setup, please contact the IT Help Desk at <u>ithelpdesk@nvcc.edu</u>.

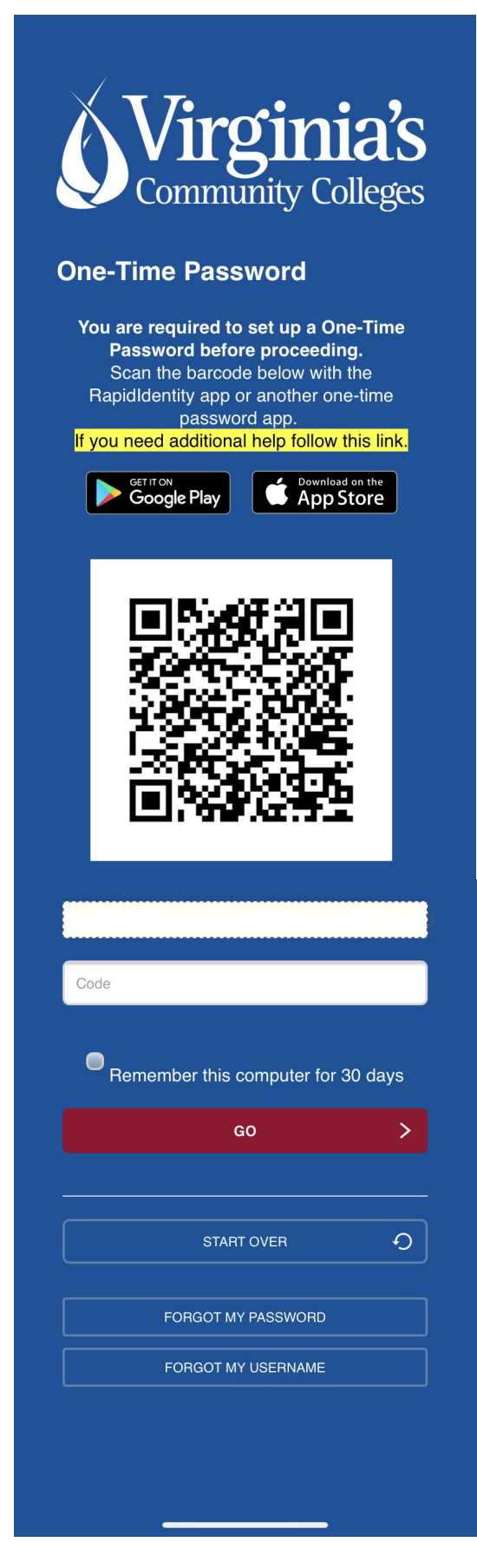

### Step 5: You will be prompted to set up a Face ID and/or PIN to be used for future logins

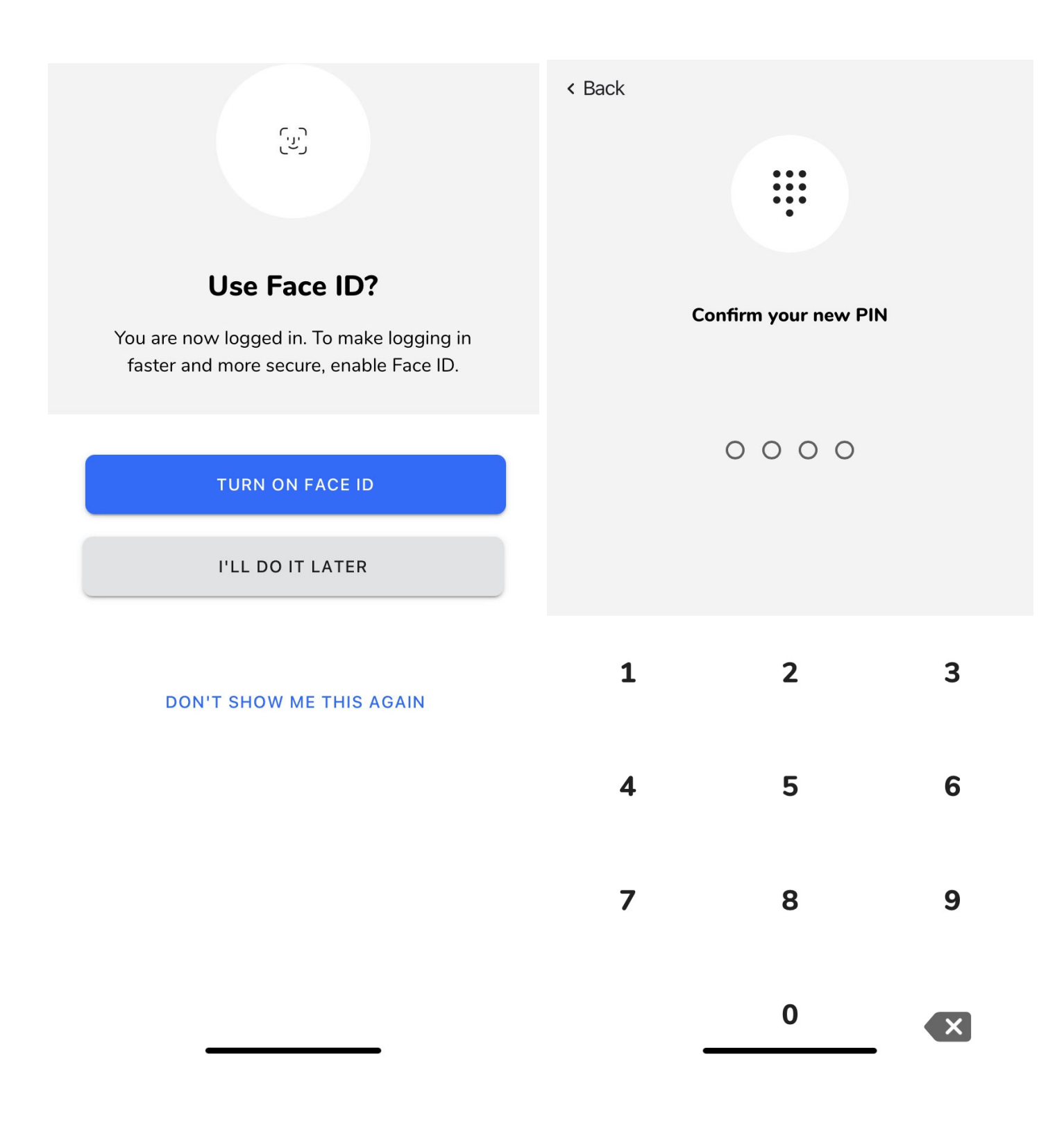

#### **Accessing Your Account Online**

To Get to the Online portal you can use the direct Website: <u>https://get.cbord.com/nvcc/full/login.php</u> Or click on the box at the bottom of the NOVACard main page

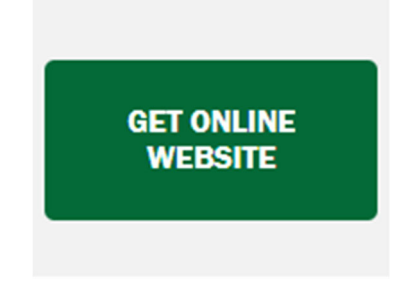

**Step 1:** Sign in by first entering your myNOVA username and selecting 'GO'

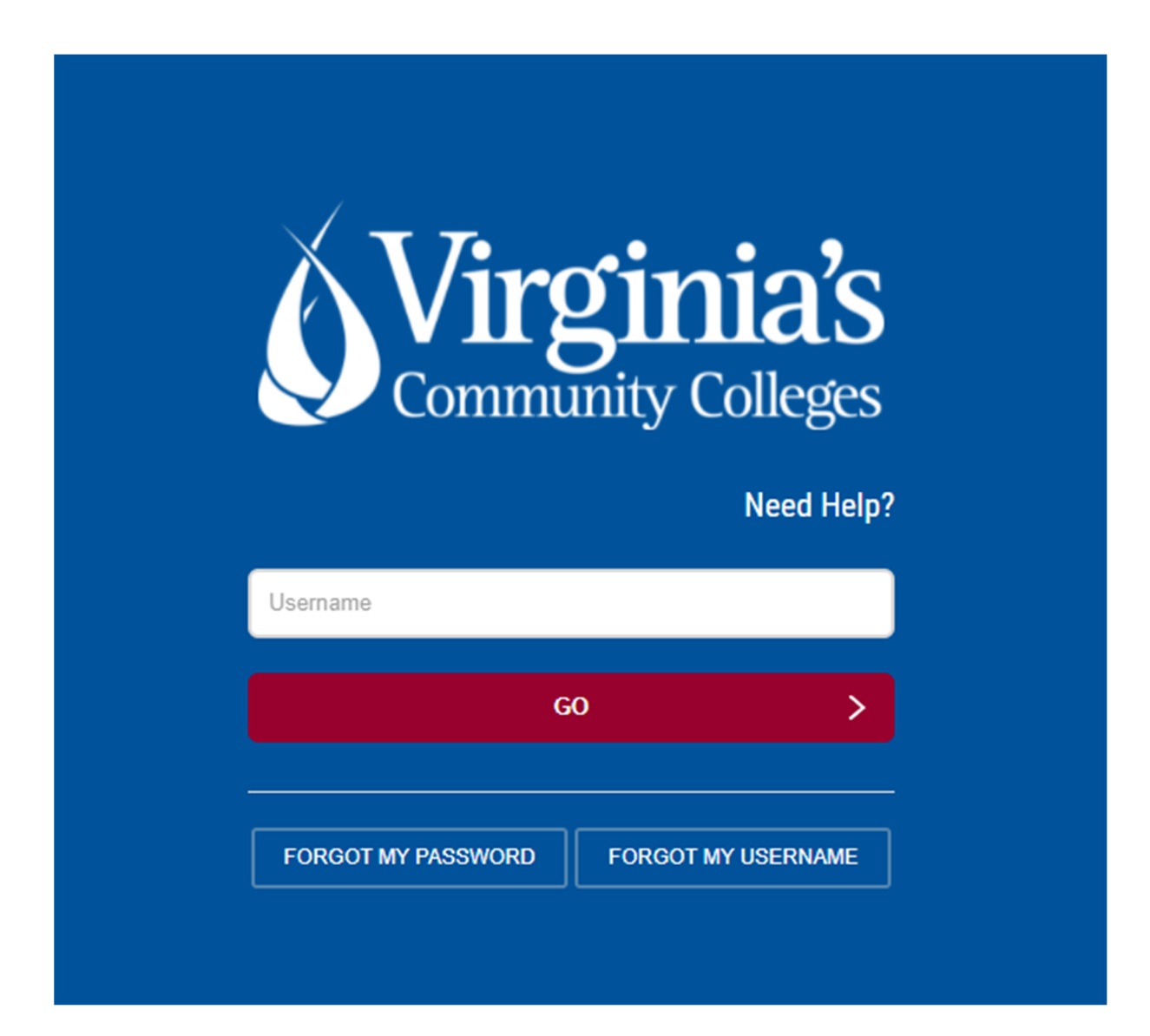

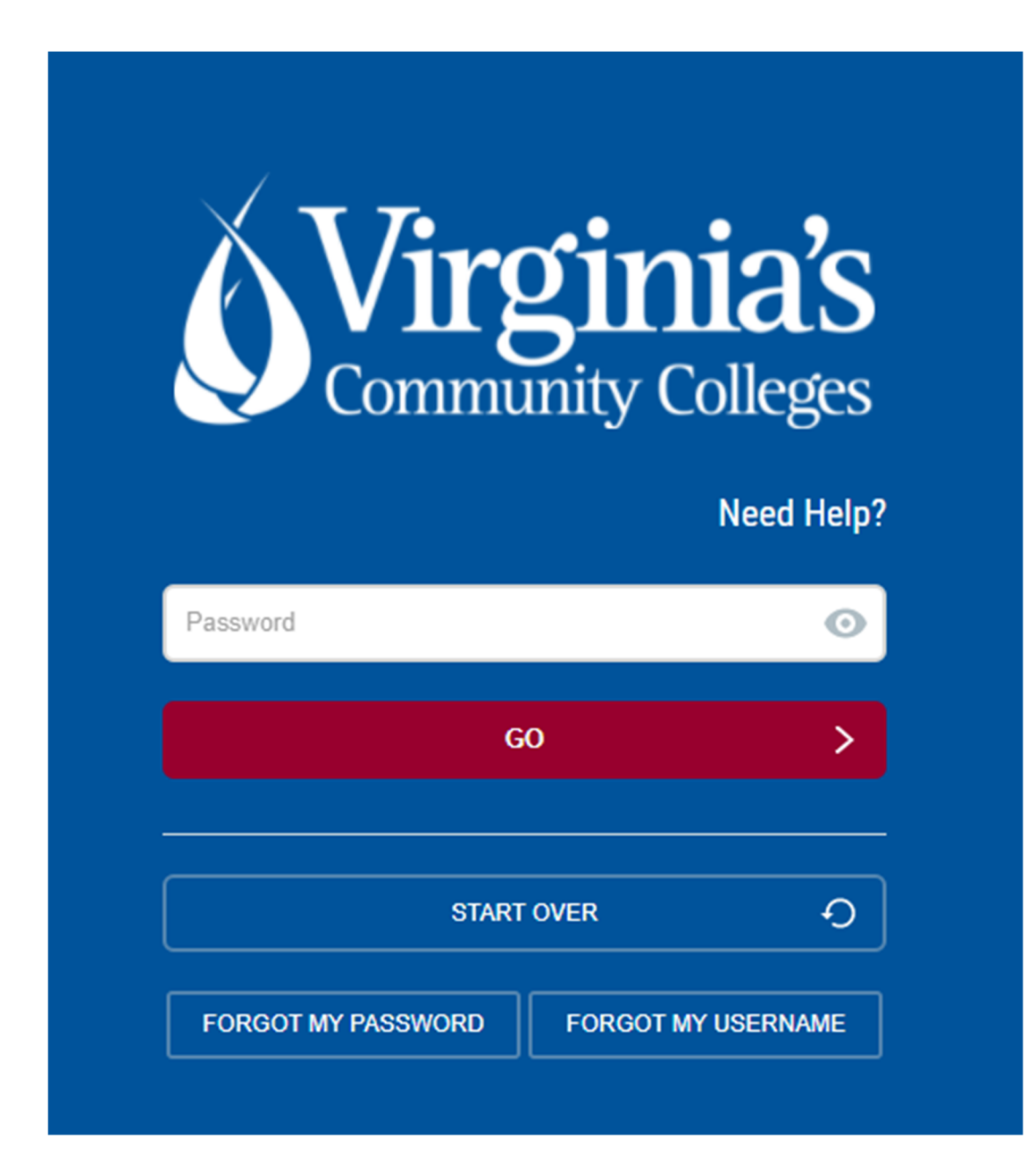

**Step 3:** You will be asked to verify using Multi-Factor Authentication. For questions about setup, please contact the IT Help Desk at <u>ithelpdesk@nvcc.edu.</u>

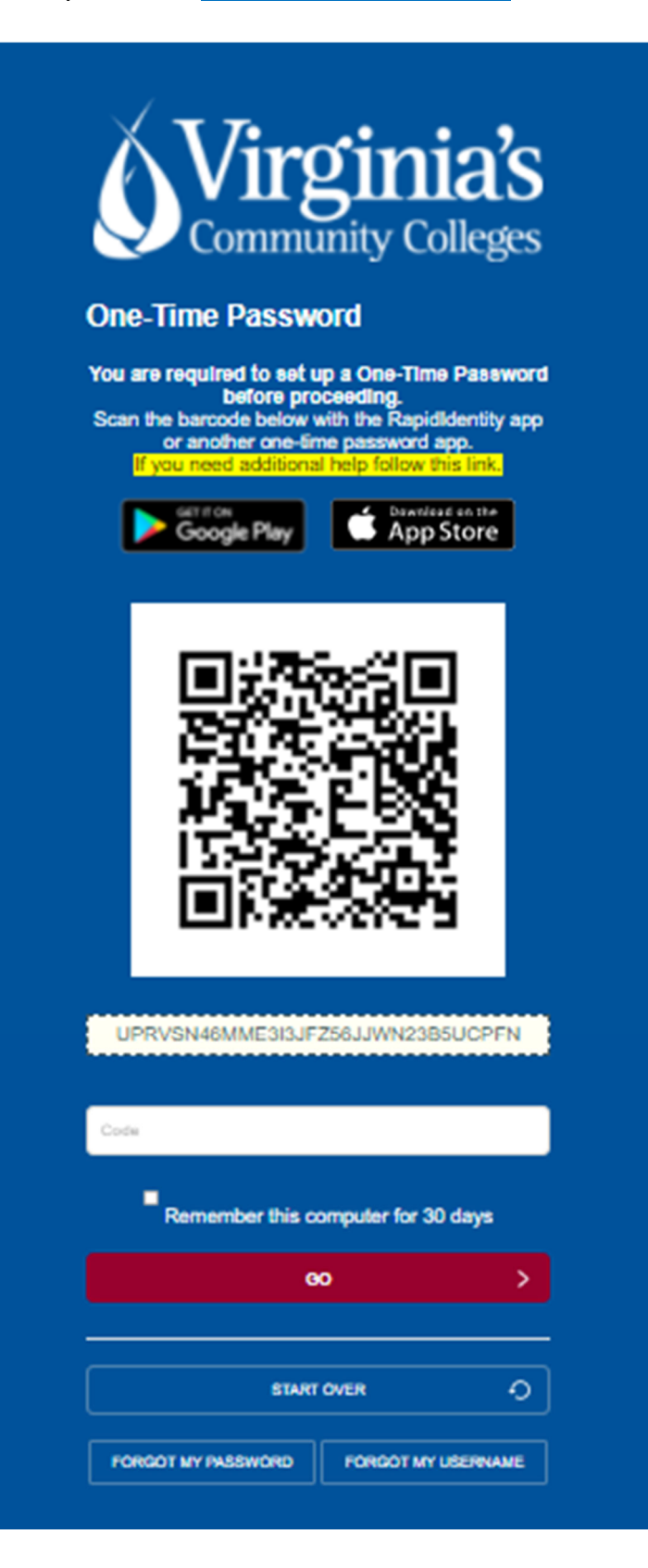